## 発表動画作成要領

1

# 2020年 11月 1日 (日)開催 Windows PowerPoint Ver.

作成: TAMA サイエンスフェスティバル 実行委員会

### はじめに

「発表動画作成要領」では動画作成の際の注意事項と, PowerPoint を用いた動画の作成方法を簡単に解説します。

発表動画作成にあたりホームビデオを用いてもかまいませんが, 映像が不明瞭にならないようにご注意ください。

## 動画の概要 / 保存形式

動画時間:5分

スライドのアスペクト比: **スタンダード(4:3) または ワイド(16:9)** 

ファイル保存時の名称: 発表者氏名を記入してください

ファイル形式: **MP4/MPEG4** 

ファイル容量: 500 Mb 程度

動画ファイルの形式につきまして,アップロードして頂いたもの を確認後,こちらからご連絡させていただく場合がございます。

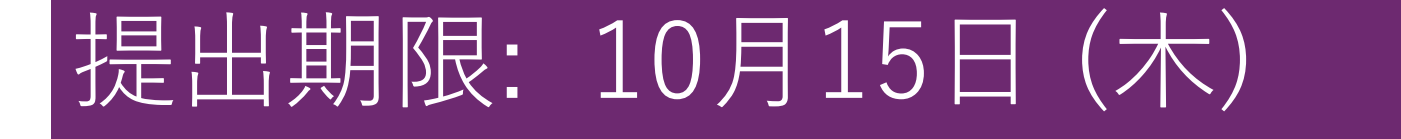

#### Windows Office 2016 PowerPointでのビデオ作成例

Windows版PowerPointは, 2010以降のバージョンでビデオを作成 できます。

※本マニュアルはWindow Office 2016 PowerPointを用いたものです。他バージョンでは多少操作が異なる場合がございます。

### 手順1:機材の準備

- 1. PCとマイクの準備をお願いします。
- マイクの性能テストを行ってください。内蔵マイクがない場合は 外付けマイクをつないで録音してください。録音の前にマイクの 状態がミュートになっていないか確認してください。
- カメラの状態を確認してください。カメラを使用すると、カメラ
  映像がワイプとしてスライドの端に表示されます。
- 4. 録音は雑音が入らないように、極力静かな場所で行ってください。

## 手順2:音声録音開始

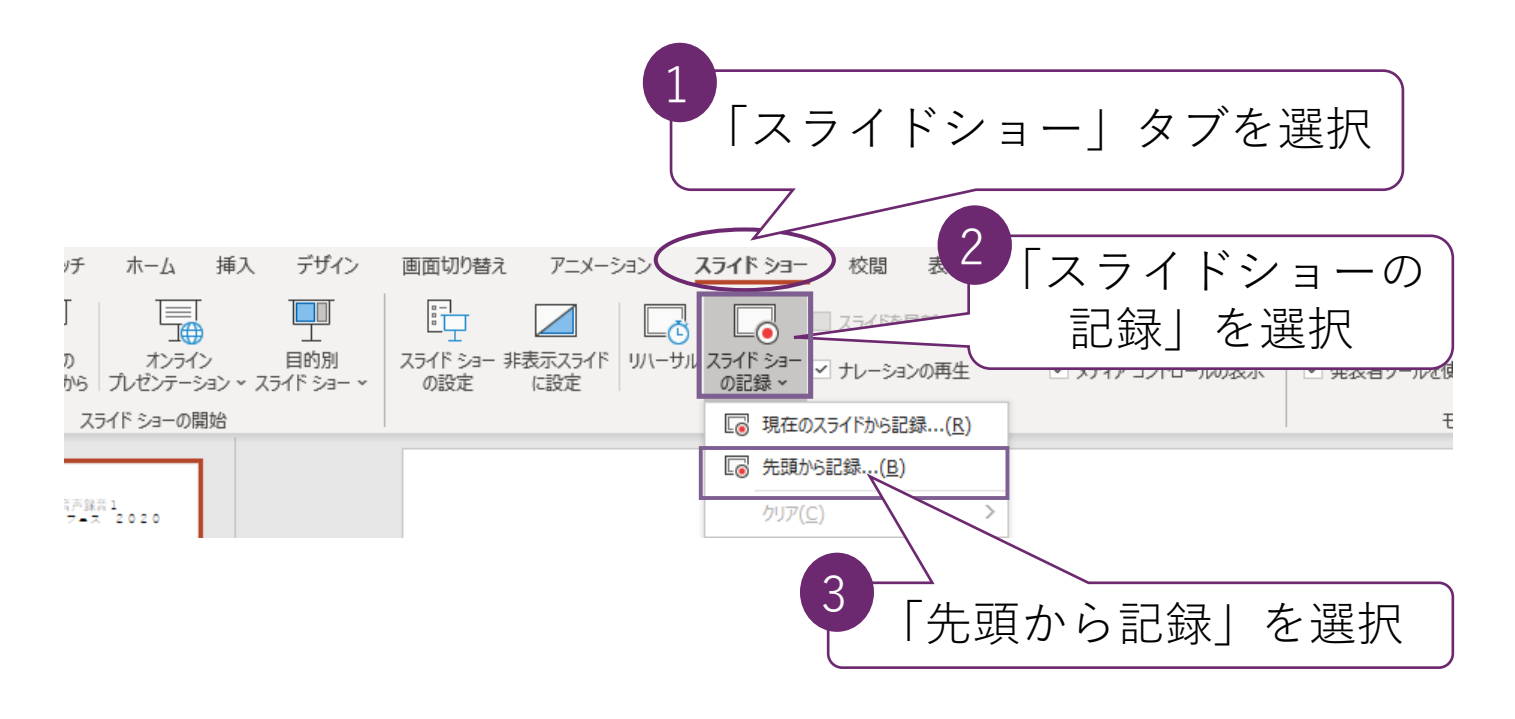

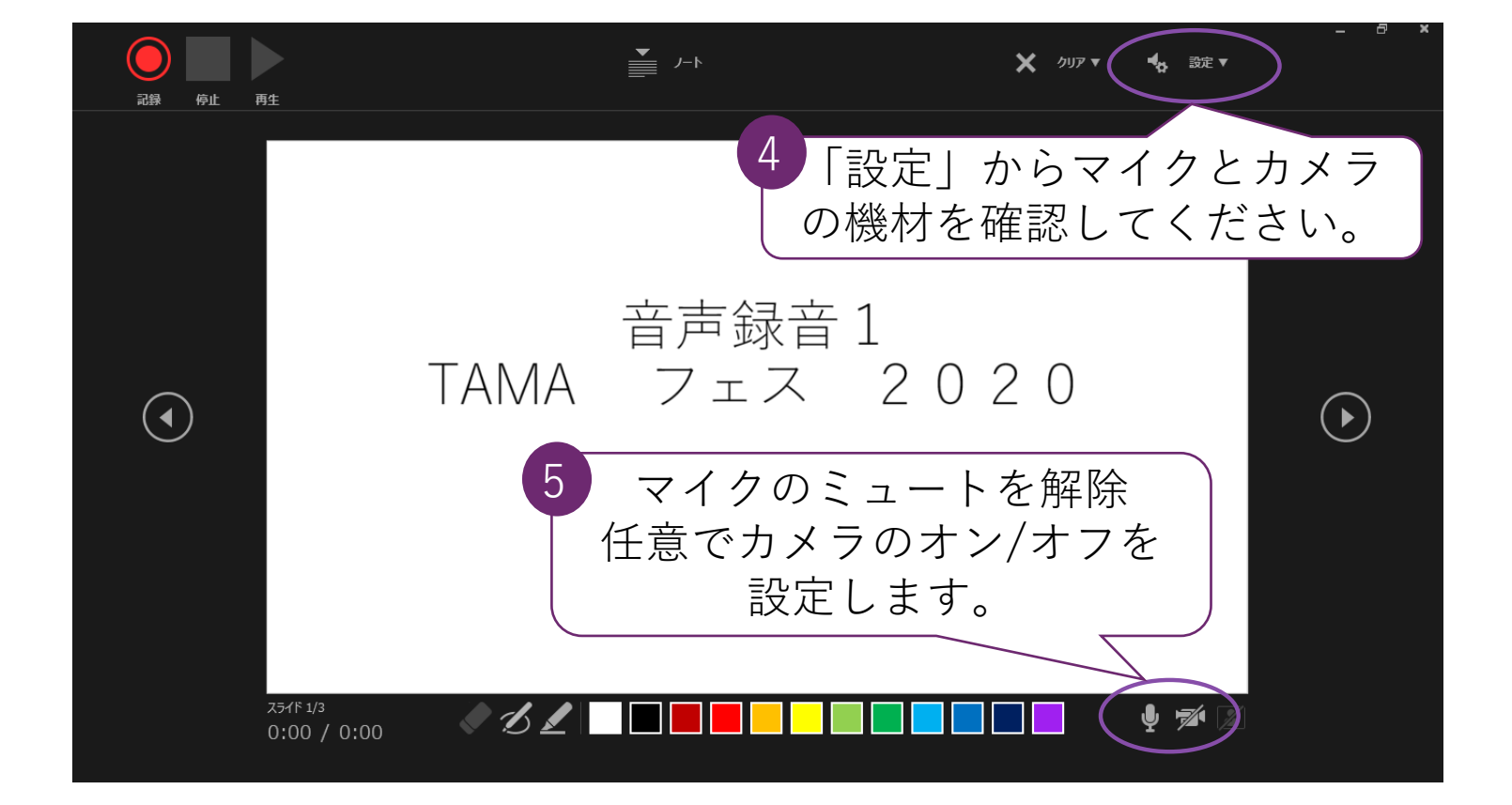

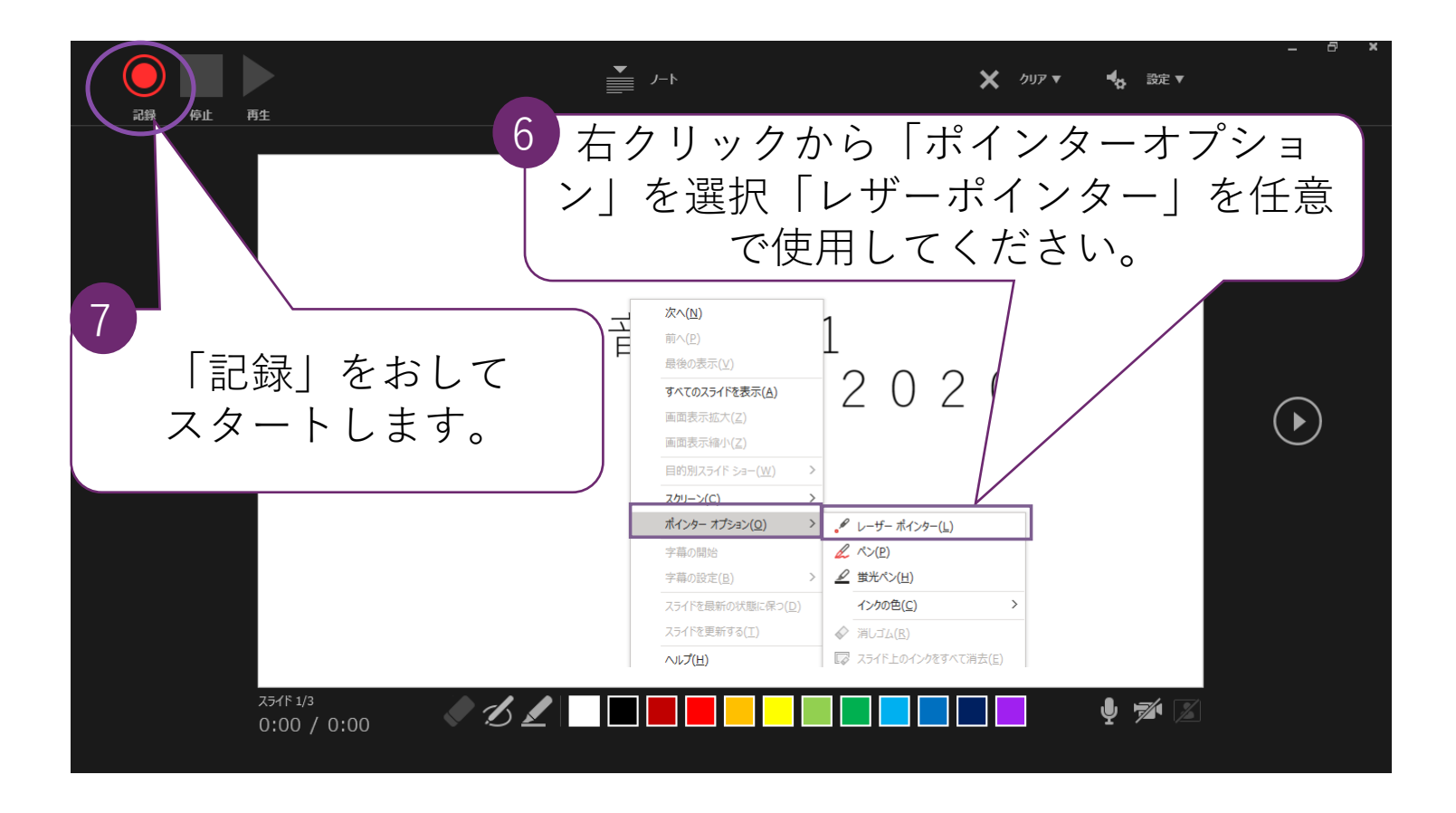

 スライドを進めながら音声を吹き込んでください。 操作したタイミングで記録されます。
 各スライドごとに「記録」「停止」を繰り返して 録音することもできます。
 最後のスライドを終えると、スライドショーが終了し 自動的に音声が保存されます。
 ※スライドを切り替えるタイミングでの音声は、うまく 録音されません。ご注意ください。

## 

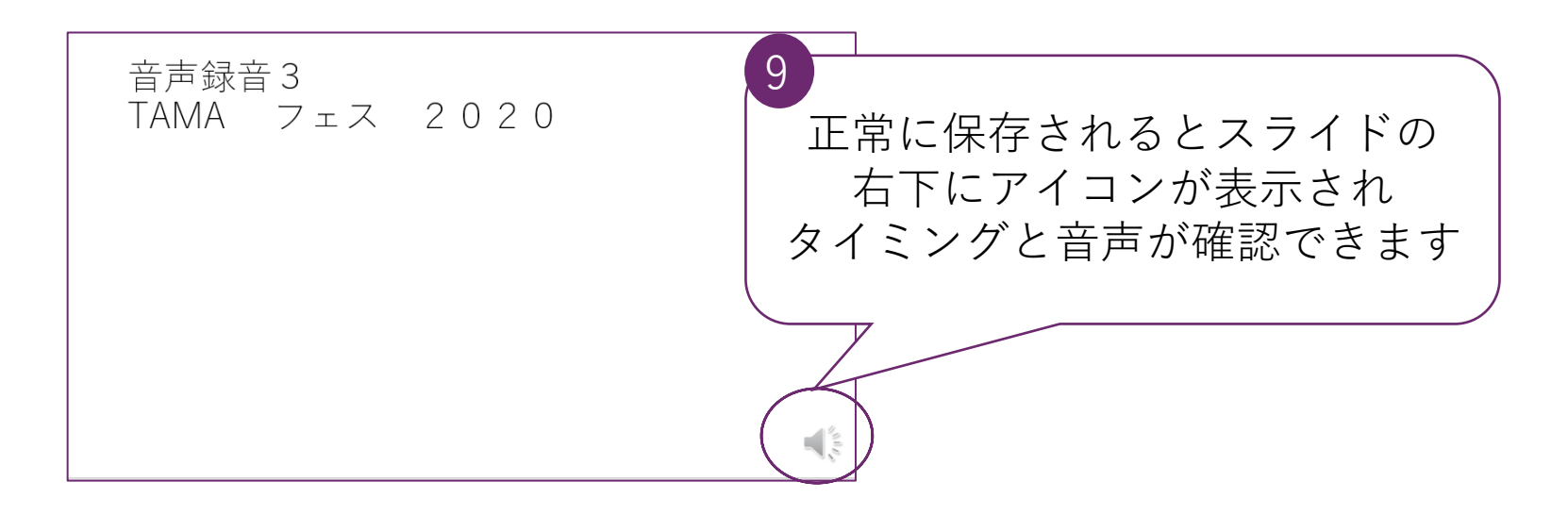

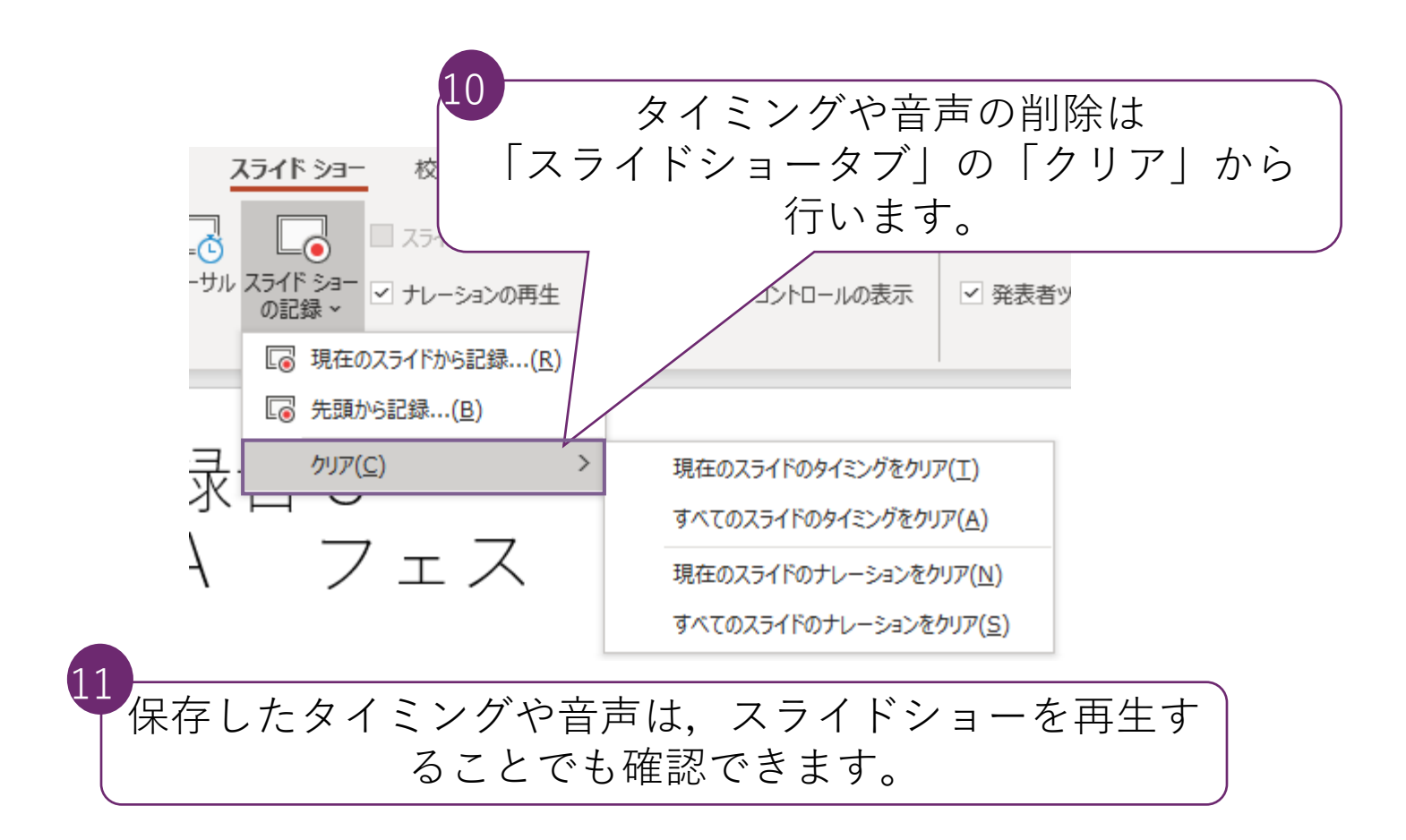

## 手順4: 動画ファイルのエクスポート

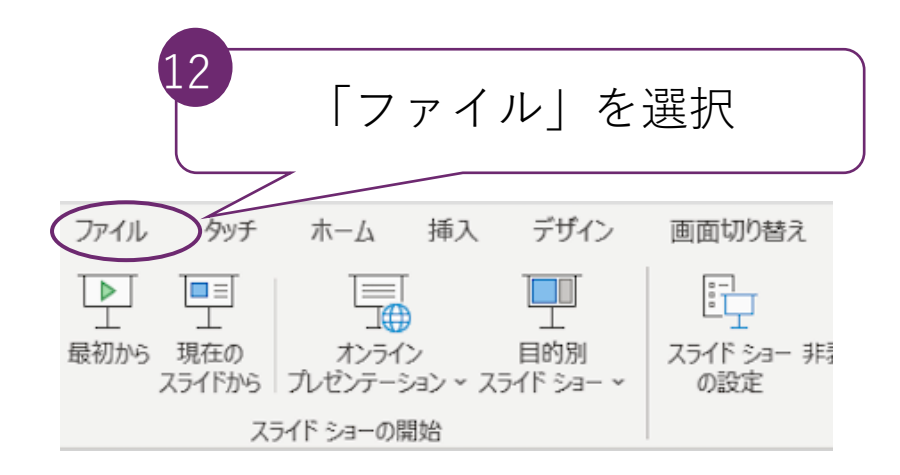

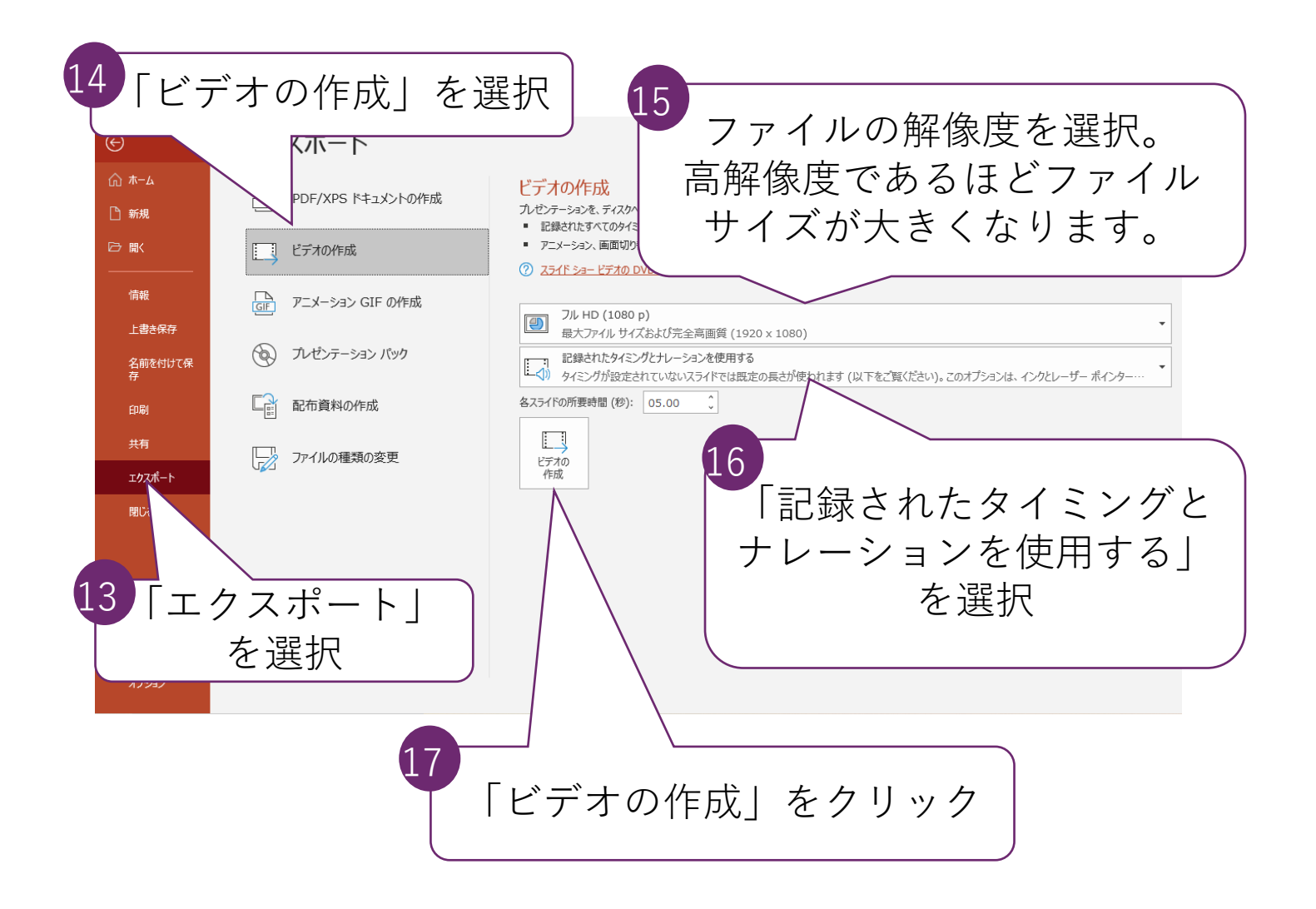

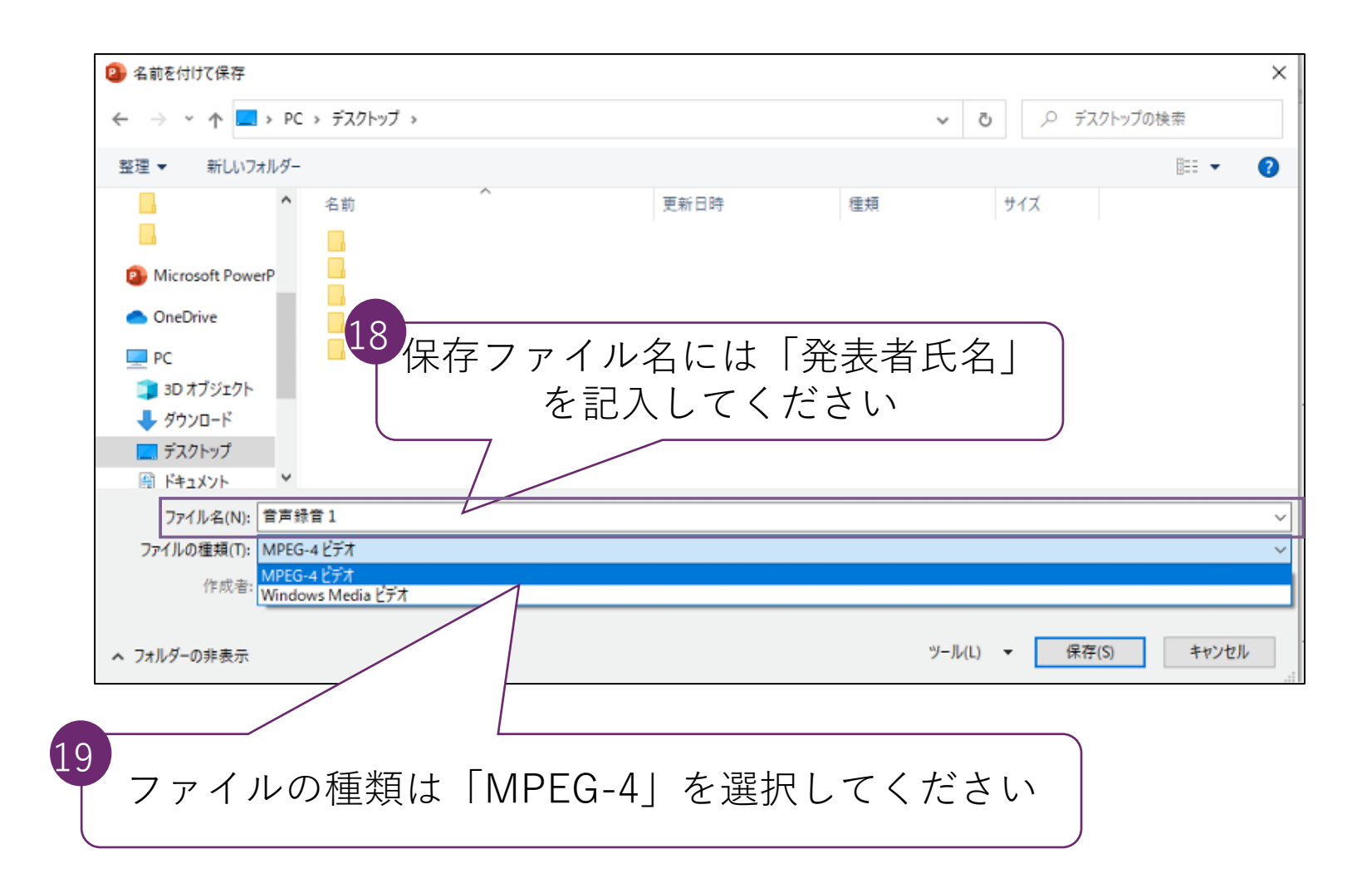

※動画のエクスポートには時間がかかりますので、ご留意ください。

※出来上がった動画ファイルは、可能な限り作成したPC以外の PCでも再生テストを行ってください

## お問い合わせ先

動画ファイル変換のご相談や,ご不明な点などございましたら,以 下までご連絡ください。

E-mail: scifes-ml@toyaku.ac.jp

## 動画アップロードサイトのURLは、別途ご案内いたします。